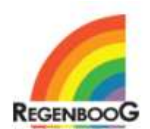

# Handleiding web service Regenboog Apotheek

De *web service Regenboog Apotheek* geeft de voorschrijvers van medicatie de mogelijkheid recepten snel, gemakkelijk en met minder kans op fouten naar de Regenboog Apotheek te zenden.

Het beste gebruikt u de Google Chrome browser voor deze web service.

# Inloggen

Nadat u van de helpdesk van Regenboog Apotheek een inlognaam en wachtwoord hebt ontvangen kunt u inloggen.

Mocht u geen inloggegevens hebben maar wel graag gebruik maken van de applicatie, kunt u gegevens aanvragen door een mail te sturen naar <u>pharder@regenboogapotheek.nl</u>.

# Wijziging

Zoek in het scherm *Aanvraag Wijzigen* op *Geboortedatum* of *Naam* van de patiënt (resultaten worden tijdens het invoeren al geladen).

Druk bij de gewenste patiënt op de knop Mutatie.

U krijgt keuze uit onderstaande stappen, vink aan wat voor u van toepassing is en klik op volgende:

- Stop uitlevering alle medicatie,

u dient vervolgens een reden in te voeren en op volgende te klikken. U kunt de annulering ook uit naam van de patiënt doen.

Patiëntgegevens wijzigen,

hier kunt u de (NAW) gegevens van de patiënt wijzigen.

- **Medicatiegegevens wijzigen,** hier kunt u de medicatie gegevens zoals bijvoorbeeld de innamemomenten en medicatiesoort wijzigen.
- Behandelingsduur en aflevergegevens wijzigen, hier kunt u de behandelingsduur en de aflevergegevens wijzigen.
- **Uitbehandeld en overgedragen aan huisarts,** hier kunt u een patiënt overdragen aan de huisart. Daarmee verdwijnt de patiënt uit uw overzicht en bent u ook niet langer de 'voorschrijvend arts'. Wel is nog te zien voor de huisarts dat u de patiënt hebt ingesteld.
- Aanvraag verlengen,
   hier kunt u de bestaande aanvraag verlening voor 52 weken met een afleverperiode van 21 dagen.

#### Nieuwe Aanvraag

Na het *inloggen*, verschijnt het scherm om een *aanvraag in te voeren/te wijzigen*. Hier kunt u ook *patiënten in voeren/wijzigen*.

#### Nieuwe aanvraag

Kies **Nieuwe aanvraag** en voer de *geboortedatum* en het *Burgerservicenummer* (*BSN*) van de patiënt in. Invoering van de gegevens van een nieuwe patiënt gaat in vier stappen:

#### 1. Patiëntgegevens

De invoering van de (NAW) gegevens wijst zich vanzelf. Bij de velden Apotheek en Huisarts kunt u zoeken in de bestaande lijst.

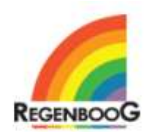

#### 2. Medicatiegegevens

U voert eerst de hoofdmedicatie in.

Daarna kunt u maximaal vijf innamemomenten kiezen per medicatie. De keuze van de dosering stemt overeen met de dosering die Regenboog kan leveren. Halve tabletten zijn niet mogelijk.

#### 3. Behandelingsduur en aflevergegevens

Kies de gewenste behandelings- en aflevergegevens. Let hierbij op de keuze weekdoseersysteem en losse tabletten.

#### 4. Controle en indienen

Na invulling van de gegevens kunt u kiezen Toon aanvraag voorbeeld. Hiermee kunt u de gegevens controleren op juistheid.

Met de knop Indienen stuurt u de aanvraag digitaal op. Tegelijkertijd krijgt u het formulier in Pdf-formaat. U hoeft het nu alleen nog maar te ondertekenen voordat u het opstuurt.

Bij nieuwe aanvragen dient u te zoeken op geboortedatum en BSN.

# Patiënt overnemen?

Mocht u medicatie willen voorschrijven voor een *patiënt* die nog niet op uw naam staat, dan krijgt u hiervan de volgende melding:

### Kan patiënt niet wijzigen

Patiënt is toegewezen aan een andere arts, wilt u de patiënt overnemen? "

Door hier op Ja te klikken neemt u de patiënt over en kunt u (medicatie)gegevens van de patiënt wijzigen.

# Fiatteren ingevoerde aanvraag

Ook andere *artsen* dan *psychiaters* kunnen een medicatie-aanvraag indienen. Deze worden gefiatteerd door een *psychiater*.

De web service biedt de mogelijkheid deze aanvragen ter *fiattering* voor te leggen. Kijk onder Aanvragen accorderen, rechts bovenin. Pas nadat de psychiater de medicatie-aanvraag heeft geaccordeerd is hij definitief ingediend.

# Vragen?

# Technische vragen

 Voor technische vragen kunt u terecht bij onze helpdesk.

 U kunt de helpdesk inschakelen door rechts onder in beeld op "Technische vraag?" te klikken.

 Ook kunt u contact met ons opnemen:

 Email:
 helpdesk@regenboogapotheek.nl

 Telefoon:
 070 448 02 96

# Vragen over de medicatie

Voor vragen over de medicatie kunt u contact opnemen met Paul Harder via onderstaande gegevens:Email:pharder@regenboogapotheek.nlTelefoon:06 25 07 20 20